# การจัดทำวิดีโอประกอบการสอนอย่างง่าย

ด้วยโปรแกรม OBS Studio และ Shotcut

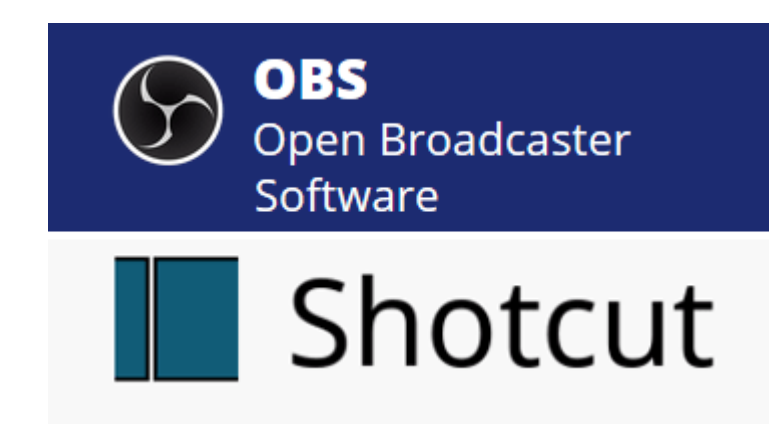

#### นายคณิศร รักจิตร

ฝ่ายเทคโนโลยีทางการศึกษา สำนักวิทยบริการ มหาวิทยาลัยสงขลานครินทร์ วิทยาเขตปัตตานี

## การจัดทำวิดีโอประกอบการสอนอย่างง่าย

การผลิตสื่อการเรียนการสอนในปัจจุบันให้ความสำคัญกับสื่อวีดิทัศน์หรือวิดีโอ อาจมาจากกระแส ความนิยมการใช้งาน YouTube และ Facebook :ซึ่งมีวิดีโอเป็นองค์ประกอบหลัก สำหรับการจัดการเรียน การสอนมีการนำระบบบริหารจัดการเรียนการสอนที่ใช้วิดีโอเป็นสื่อหลักและมักรู้จักกันในชื่อว่า MOOC

คู่มือนี้จึงเป็นการแนะนำวิธีการผลิตสื่อการเรียนการสอนในรูปแบบวิดีโอ โดยเนื้อหาของบทเรียน มาจากงานนำเสนอของผู้สอน ซึ่งผู้สอนมีอยู่แล้ว เช่น PowerPoint ภาพนิ่ง หรือเอกสาราต่างๆ สำหรับการ ผลิตสื่อวิดีโอ ประกอบด้วย 2 ขั้นตอน คือ 1) การบันทึกงานนำเสนอเป็นไฟล์วิดีโอ โดยใช้ซอฟต์แวร์ชื่อ <u>OBS Studio</u> 2) การตัดต่อแก้ไขไฟล์วิดีโอที่ได้ทำการบันทึก โดยใช้ซอฟต์แวร์ชื่อ <u>Shotcut</u> ซอฟต์แวร์ ทั้งสองเป็นซอฟต์แวร์โอเพนซอร์ซ (Open Source) ซึ่งเราสามารถใช้งานได้ฟรี ไม่มีค่าใช้จ่ายใดๆ ทั้งไม่ต้อง กังวลเรื่องลิขสิทธิ์การใช้งานซอฟต์แวร์อีกด้วย

#### การบันทึกงานนำเสนอเป็นไฟล์วิดีโอ

การบันทึกงานนำเสนอเป็นไฟล์วิดีโอใช้ซอฟต์แวร์ชื่อ <u>OBS Studio</u> โดยใช้วิธีการจับภาพหน้าจอ (Screen Capture) ซึ่งมีวิธีการใช้งาน ดังนี้

| 60           | BS 24.0      | ).1 (64-bi   | it, windov      | vs) - Profile: L | Untitled - S     | Scenes: Untitle   | d                           |     |             |             |             |                |              |                 |          |                 |
|--------------|--------------|--------------|-----------------|------------------|------------------|-------------------|-----------------------------|-----|-------------|-------------|-------------|----------------|--------------|-----------------|----------|-----------------|
| <u>F</u> ile | <u>E</u> dit | <u>V</u> iew | <u>P</u> rofile | Scene Colle      | ction <u>T</u> o | ools <u>H</u> elp | (1)                         |     |             |             |             |                |              |                 |          |                 |
|              |              |              |                 |                  |                  |                   |                             |     |             |             |             |                |              |                 |          |                 |
|              |              |              |                 |                  |                  |                   |                             |     |             |             |             |                |              |                 |          |                 |
|              |              |              |                 |                  |                  |                   |                             |     |             |             |             |                |              |                 |          |                 |
|              |              |              |                 |                  |                  |                   |                             |     |             |             |             |                |              |                 |          |                 |
|              |              |              |                 |                  |                  |                   |                             |     |             |             |             |                |              |                 |          |                 |
|              |              |              |                 |                  |                  |                   |                             |     |             |             |             |                |              |                 |          |                 |
|              |              |              |                 |                  |                  |                   |                             |     |             |             |             |                |              |                 |          |                 |
|              |              |              |                 |                  |                  |                   |                             |     |             |             |             |                |              |                 |          |                 |
|              |              |              |                 |                  |                  |                   |                             |     |             | 2           |             |                |              |                 |          |                 |
|              |              |              |                 |                  |                  |                   |                             |     |             |             |             |                |              |                 |          |                 |
|              |              |              |                 |                  |                  |                   |                             |     |             |             |             |                |              |                 |          |                 |
|              |              |              |                 |                  |                  |                   |                             |     |             |             |             |                |              |                 |          |                 |
|              |              |              |                 |                  |                  |                   |                             |     |             |             |             |                |              |                 |          |                 |
|              |              |              |                 |                  |                  |                   |                             |     |             |             |             |                |              |                 |          |                 |
|              |              |              |                 |                  |                  |                   |                             |     |             |             |             |                |              |                 |          |                 |
|              |              | Scen         | nes.            | 5                |                  | Source            | s                           |     |             | Audio Mixe  | r           |                | a se         | ene Transitions | 1        | Controls 5      |
| Scer         | ne           |              |                 |                  |                  |                   |                             | Des | ktop Audio  |             |             | 0.0 dB         | Cut          |                 | s        | tart Streaming  |
|              |              |              |                 |                  | `                | Click the + bu    | any sources.<br>tton below, | 40  | -55 -50 -45 | -40 -35 -30 | -25 -20 -15 | -10 -5 0       |              | + - <b>¢</b>    | s        | itart Recording |
|              |              |              |                 |                  | °                | r right click her | e to add one.               |     |             |             |             | <b>- - ) :</b> |              |                 |          | Studio Mode     |
|              |              |              |                 | 2                |                  |                   |                             |     |             |             |             |                |              |                 |          | Settings        |
| +            |              | ~ ~          |                 |                  | + -              | - ¢ ^ ·           | ~ 4                         |     |             |             |             |                |              | 0               |          |                 |
|              |              |              |                 |                  |                  |                   |                             |     |             |             |             | u              | VE: 00:00:00 | REC: 00:00:00   | CPU: 1.9 | %, 30.00 fps    |

1. เปิดใช้งาน OBS Studio จะปรากฏหน้าตาโปรแกรม

- หมายเลข 1 คือ Menu bar เมนูหลัก ในการใช้โปรแกรม
  - 2 คือ Monitor หน้าจอแสดงผลการทำงาน เราสามารถแสดงผลแบบจอเดียวหรือสองจอ โดยคลิกปุ่ม Studio Mode ในหน้าต่าง Controls

- 3 คือ Scene ฉาก เราสามารถสร้างฉากได้หลายๆ ฉาก สำหรับไว้เลือกใช้งาน
- 4 คือ Sources แหล่งสัญญาณภาพและเสียงที่ใช้ในฉาก เช่น ภาพถ่าย วิดีโอ ภาพจากกล้องวิดีโอ ภาพจากคอมพิวเตอร์ เสียงจากไมโครโฟน เป็นต้น เราสามารถเพิ่ม Sources ได้มากกว่าหนึ่งแหล่งในแต่ละ Scene
- 5 คือ Audio Mixer ตัวแสดงและควบคุมสัญญาณเสียง
- 6 คือ Scene Transitions รูปแบบการเปลี่ยน Scene จาก Scene หนึ่งไปยังอีก Scene หนึ่ง
- 7 คือ Controls แผงควบคุมการเริ่มต้นและสิ้นสุดการสตรีมมิ่งหรือการบันทึก การตั้งค่าโปรแกรม การปิดโปรแกรม

2. ทำการตั้งค่าโปรแกรมโดยคลิกปุ่ม Settings ในหน้าต่าง Controls ซึ่งมีองค์ประกอบทั้งหมด 7 ด้าน ประกอบด้วย General, Stream, Output, Audio, Video, Hotkeys, Advance จะปรากฏหน้าต่างโปรแกรม

| Settings     | a local data              | and an and a second second sec |           | ×         |
|--------------|---------------------------|----------------------------------------------------------------------------------------------------|-----------|-----------|
| General      | General                   | Endek                                                                                                    |           |           |
| ((•)) Stream | Language                  | English                                                                                                    |           |           |
| A            | Ineme                     | Dark (Derault)                                                                                                    |           | × 1       |
| Output       |                           |                                                                                                    |           |           |
|              |                           |                                                                                                    |           |           |
| Audio        | Output                    |                                                                                                    |           |           |
|              |                           | Show confirmation dialog when starting streams                                                                                                    |           |           |
| Video        |                           | Show confirmation dialog when stopping streams                                                                                                    |           |           |
|              |                           | Show confirmation dialog when stopping recording                                                                                                    |           |           |
| Hotkeys      |                           | Automatically record when streaming                                                                                                    |           |           |
|              |                           | Keep recording when stream stops                                                                                                    |           |           |
| Advanced     |                           | Automatically start replay buffer when streaming                                                                                                    |           |           |
|              |                           | Keep replay buffer active when stream stops                                                                                                    |           |           |
|              | Source Alignment Snapping |                                                                                                    |           |           |
|              |                           | 🗹 Enable                                                                                                    |           |           |
|              | Snap Sensitivity          | e0.0                                                                                                    |           | ÷         |
|              |                           | ✓ Snap Sources to edge of screen                                                                                                    |           |           |
|              |                           | ☑ Snap Sources to other sources                                                                                                    |           |           |
|              |                           | Snap Sources to horizontal and vertical center                                                                                                    |           |           |
|              | Projectors                |                                                                                                    |           | $\exists$ |
|              |                           | Hide cursor over projectors                                                                                                    |           |           |
|              |                           | Make projectors always on top                                                                                                    |           |           |
|              |                           | Save projectors on exit                                                                                                    |           |           |
|              |                           |                                                                                                    | OK Cancel | Apply     |
|              |                           |                                                                                                    |           |           |

ทั้งนี้การตั้งค่าโปรแกรมที่จำเป็นต่อการจับภาพหน้าจอ คือ Video, Audio, และ Output

| Settings          | Contract of Contract       |                                         | ×     |
|-------------------|----------------------------|-----------------------------------------|-------|
|                   |                            |                                         |       |
| General           | Base (Canvas) Resolution   | 1920×1080                               |       |
|                   | Output (Scaled) Resolution | 1920x1080                               |       |
| ((•))<br>A Stream | Downscale Filter           | Bicubic (Sharpened scaling, 16 samples) |       |
|                   | Common FPS Values 💲        |                                         |       |
| Output            |                            |                                         |       |
|                   |                            |                                         |       |
|                   | ļ                          | Disable Aero                            |       |
| Video             |                            |                                         |       |
| Hotkeys           |                            |                                         |       |
| Advanced          |                            |                                         |       |
|                   |                            |                                         |       |
|                   |                            |                                         |       |
|                   |                            |                                         |       |
|                   |                            |                                         |       |
|                   |                            |                                         |       |
|                   |                            |                                         |       |
|                   |                            |                                         |       |
|                   |                            |                                         |       |
|                   |                            |                                         |       |
|                   |                            |                                         |       |
|                   |                            | OK Cancel                               | Apply |
|                   |                            |                                         |       |

- Video เป็นการกำหนดขนาดภาพวิดีโอในการแสดงผลและการบันทึก ซึ่งจะกำหนดค่าดังนี้

- Audio เป็นการกำหนดคุณภาพเสียงและสัญญาณเสียงขาเข้าในการบันทึก จะกำหนดค่าดังนี้

- Output เป็นการกำหนดคุณภาพการบันทึก จะกำหนดค่าดังนี้

- Output Mode เลือก Advanced เพื่อกำหนดค่าต่างๆ ได้ละเอียดยิ่งขึ้น

- Recording เป็นการกำหนดคุณภาพในการบันทึก สำหรับ Streaming เป็นการกำหนดคุณภาพใน การสตรีมมิ่ง และ Audio เป็นการกำหนดคุณภาพเสียง

- Recording Format เป็นการกำหนดประเภทไฟล์ในการบันทึก สำหรับการนำไปตัดต่อไฟล์ที่ แนะนำ คือ mov และ mp4

- Bitrate เป็นการกำหนดคุณภาพของไฟล์ที่บันทึก ยิ่ง Bitrate สูงก็ยิ่งทำให้ภาพมีความคมชัดมากขึ้น แต่จะพ่วงมากับขนาดไฟล์ที่ใหญ่ตามไปด้วย สำหรับ Bitrate ที่แนะนำให้ใช้อยู่ประมาณ 3500-8000 Kbps ซึ่งขนาดไฟล์ไม่ใหญ่จนเกินไปและมีความคมชัดอยู่ในระดับที่น่าพอใจ สำหรับ Bitrate Audio ในแท็บ Audio แนะนำให้ใช้อยู่ประมาณ 160-320

| Settings | 1 Martin Contraction Contraction Contraction Contraction Contraction Contraction Contraction Contraction Contra                                                                                                    | ×                     |
|----------|----------------------------------------------------------------------------------------------------|-----------------------|
| General  | Output Mode Advanced                                                                                                    |                       |
| A Stream | Streaming Recording Audio Replay Buffer                                                                                                    |                       |
| Output   | Recording Path C: Users Unno-Group \Videos                                                                                                    | Browse                |
| Audio    | Generate File Name without Space Recording Format mov                                                                                                    | ¢                     |
| Video    | Encoder x264                                                                                                    |                       |
| Hotkeys  | Rescale Output 1280×720 Custom Muxer Settings                                                                                                    |                       |
| Advanced | Warning: Recordings saved to MP4/MOV will be unrecoverable if the file cannot be finalized (e<br>result of BSODs, power losses, etc.). If you want to record multiple audio tracks consider usin<br>remux the recording to MP4/MOV after it is finished (File $\rightarrow$ Remux Recordings) | .g. as a<br>g MKV and |
|          | Rate Control CBR                                                                                                    | \$                    |
|          |                                                                                                    | ¢                     |
|          | Kevframe Interval (seconds, 0=auto) o                                                                                                    | <u>a</u>              |
|          | CPU Usage Preset (higher = less CPU) medium                                                                                                    |                       |
|          | Profile main                                                                                                    |                       |
|          | Tune (None)                                                                                                    |                       |
|          | x264 Options (separated by space)                                                                                                    |                       |
|          |                                                                                                    |                       |
|          | OK Canc                                                                                                    | el Apply              |

เมื่อกำหนดค่าทั้ง 3 ด้านเรียบร้อยแล้ว ให้กดปุ่ม OK เพื่อกลับสู่หน้าโปรแกรม

| OBS 24.0.1 (64-bit, windows) - Profile: Untitled - Scenes: Untitled                                                                                               |                                                       |                               |                 |
|----------------------------------------------------------------------------------------------------|-------------------------------------------------------|-------------------------------|-----------------|
| File Edit View Profile Scene Collection Tools Help                                                                                                    |                                                       |                               |                 |
| 2 Audio Input Capture<br>Audio Output Capture<br>Browser<br>Color Source<br>Display Capture<br>Game Capture<br>Image<br>Image Slide Show<br>Media Source<br>Score |                                                       |                               |                 |
| Text (GDI+)                                                                                                    | Audio Mivar                                           | Scana Transitions             | Controle        |
| Scene VLC Video Source                                                                                                    | Deckton Audio                                         | Cide ^                        | Start Streaming |
| Video Capture Device                                                                                                    |                                                       |                               | Start Recording |
| Window Capture                                                                                                    |                                                       |                               | Studio Mode     |
| Group                                                                                                    | Mic/Aux -18.9 dB                                      |                               | Settings        |
| Deprecated >                                                                                                    | =0 =5 =0 =45 =40 =35 =30 =35 =30 =45 =0 =5 0<br>=↓↓ ☆ |                               |                 |
|                                                                                                    |                                                       |                               |                 |
|                                                                                                    | LIVE                                                  | : 00:00:00 REC: 00:00:00 CPU: | 1.6%, 30.00 fps |

3. ทำการเพิ่มแหล่งข้อมูลให้กับฉากโดยคลิกปุ่ม + ในหน้างต่าง Sources ดังภาพ

สำหรับแหล่งสัญญาณภาพและเสียงที่โปรแกรมรองรับ ประกอบด้วย

- Audio Input Capture คือ สัญญาณเสียงขาเข้าในการบันทึก เช่น ไมโครโฟน
- Audio Output Capture คือ สัญญาณเสียงขาออกในการรับฟัง เช่น ลำโพง หูฟัง
- Browser คือ ภาพจากโปรแกรมอินเทอร์เน็ตเว็บเบราว์เซอร์
- Color Source คือ การสร้างพื้นสีต่างๆ
- Display Capture คือ ภาพจากหน้าจอคอมพิวเตอร์ (Screen Capture)
- Game Capture คือ ภาพจากเกม (นักกีฬา eSport นิยมใช้ในการไลฟ์สตรีมมิ่ง)
- Image คือ ภาพถ่ายหรือภาพนิ่ง รองรับไฟล์ jpg, bmp, png, gif, tga, psd
- Image Slide Show คือ ชุดภาพถ่ายที่มีลำดับการนำเสนอต่อเนื่อง รองรับไฟล์ jpg, bmp, png, gif,

tga

- Media Source คือ ไฟล์วิดีโอ รองรับไฟล์ เช่น mov, mp4, mkv, flv, ts, avi
- Scene คือ การเพิ่มฉากเข้ามาในอีกฉากหนึ่ง
- Text (GDI+) คือ การสร้างตัวอักษรหรือข้อความ
- VLC Video Source คือ ภาพจากโปรแกรม VLC

- Video Capture Device คือ สัญญาณภาพจากอุปกรณ์ต่อพ่วง เช่น กล้องวิดีโอ, webcam ทั้งนี้ต้องตรวจสอบว่ารุ่นอุปกรณ์เหล่านั้นโปรแกรมรองรับหรือไม่

- Window Capture คือ ภาพจากโปรแกรมคอมพิวเตอร์ที่เปิดใช้งานอยู่

สำหรับงานนำเสนอจะใช้แหล่งสัญญาณภาพลักษณะใดนั้น ต้องพิจารณาว่างานนำเสนอนั้นอยู่ใน รูปแบบใด หากเป็นภาพถ่ายหรือภาพนิ่งก็สามารถใช้ Image ได้ หรือหากเป็นชุดภาพถ่ายที่มีลำดับการ นำเสนอต่อเนื่องก็สามารถใช้ Image Slide Show หรือหากเป็นไฟล์ PowerPoint ก็สามารถใช้ Display Capture หรือ Window Capture ได้

ตัวอย่างนี้ จะใช้งานนำเสนอรูปแบบ PowerPoint มาเป็นตัวอย่างในการบันทึกเป็นไฟล์วิดีโอโดยใช้ Display Capture หรือการจับภาพหน้าจอคอมพิวเตอร์นั่นเอง

 เพิ่มแหล่งข้อมูลโดยคลิกปุ่ม + > Display Capture จะปรากฏหน้าต่าง Create/Select Source จากนั้นกดปุ่ม OK

| S Create/Select Source |    | ×      |
|------------------------|----|--------|
| O Create new           |    |        |
| Display Capture        |    |        |
| Add Existing           |    |        |
|                        |    |        |
| 🗹 Make source visible  |    |        |
|                        | ОК | Cancel |

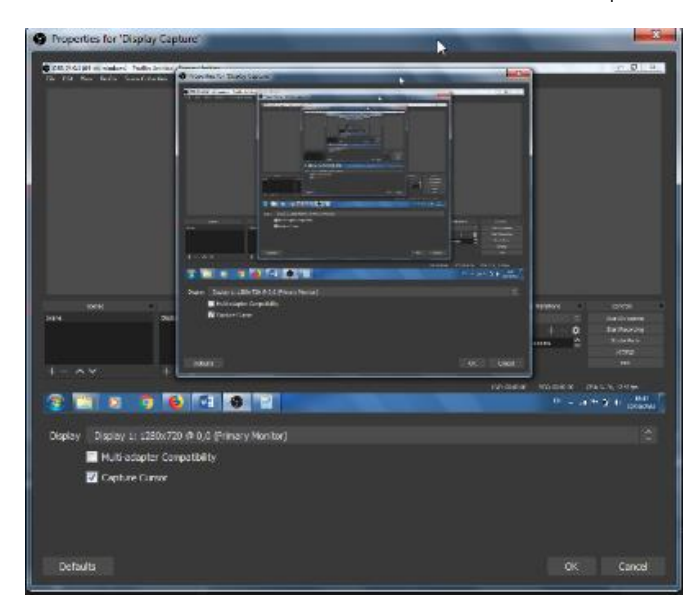

- จะปรากฏหน้าต่าง Properties for 'Display Capture' จากนั้นกดปุ่ม OK

- ทำการคลิกจุดสีแดงบริเวณมุมของภาพแล้วลากให้เต็มจอ ดังภาพ

| OBS 24.0.1 (64-bit, windows) - Profile: Untitled - | Scenes: Untitled                                                                                   |                                         |                                                                                                    |
|----------------------------------------------------|----------------------------------------------------------------------------------------------------|-----------------------------------------|----------------------------------------------------------------------------------------------------|
| File Edit View Profile Scene Collection            | Tools Help                                                                                         |                                         |                                                                                                    |
|                                                    | ■ 2019 MAXI REAL REMAINS AND AN ANY ANY ANY ANY ANY ANY ANY ANY ANY                                |                                         |                                                                                                    |
|                                                    | torm         to           Screet         Declar/Calutor           + ^ /         + ^ /           32 |                                         | A and a second and a second and |
| Scenes                                             | Sources                                                                                            | Audio Mixer                             | Scene Transitions Controls a                                                                                                    |
| Scene Display                                      | y Capture 🛛 🔿 🔒                                                                                    | Desktop Audio 0.0 dB                    | Slide 🗘 Start Streaming                                                                                                    |
|                                                    |                                                                                                    | 40 45 40 45 40 35 30 25 20 15 10 4 0    | + - 🏟 Start Recording                                                                                                    |
|                                                    |                                                                                                    |                                         | Duration doo ms Studio Mode                                                                                                    |
|                                                    |                                                                                                    | Mic/Aux                                 | Settings                                                                                                    |
| + - ^ ~ + ·                                        | - ¢ ^ ~                                                                                            | → ↓ ↓ ↓ ↓ ↓ ↓ ↓ ↓ ↓ ↓ ↓ ↓ ↓ ↓ ↓ ↓ ↓ ↓ ↓ | Exit                                                                                                    |
|                                                    |                                                                                                    | LIVE: 0                                 | 0:00:00 REC: 00:00:00 CPU: 3.8%, 20.32 fps                                                                                                    |

- หากมีกล้องวิดีโอหรือ webcam เราสามารถนำสัญญาณภาพจากกล้องมาใข้ได้โดยคลิกปุ่ม + > Video Capture Device จะปรากฏหน้าต่าง Create/Select Source ให้เราเปลี่ยนชื่อเพื่อให้เข้าใจได้ง่าย จากนั้นกดปุ่ม OK

| S Create/Select Source |    | <b>—</b> |  |  |  |  |  |  |  |  |  |
|------------------------|----|----------|--|--|--|--|--|--|--|--|--|
| O Create new           |    |          |  |  |  |  |  |  |  |  |  |
| webcam                 |    |          |  |  |  |  |  |  |  |  |  |
| Add Existing           |    |          |  |  |  |  |  |  |  |  |  |
|                        |    |          |  |  |  |  |  |  |  |  |  |
| V Make source visible  |    |          |  |  |  |  |  |  |  |  |  |
|                        | ОК | Cancel   |  |  |  |  |  |  |  |  |  |
|                        |    |          |  |  |  |  |  |  |  |  |  |

- จะปรากฏหน้าต่าง Properties for 'webcam' จากนั้นกดปุ่ม OK

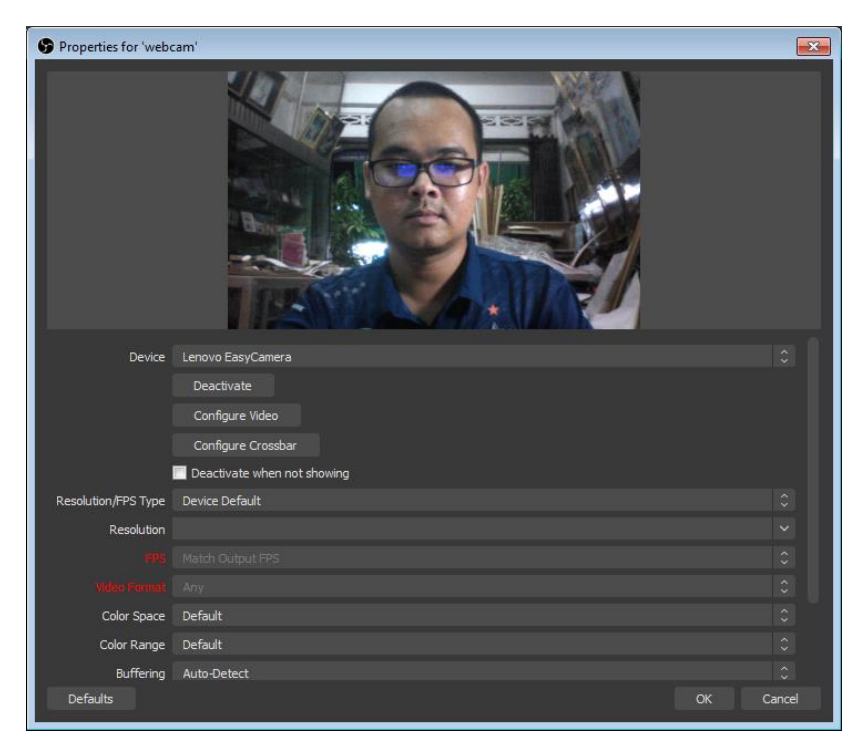

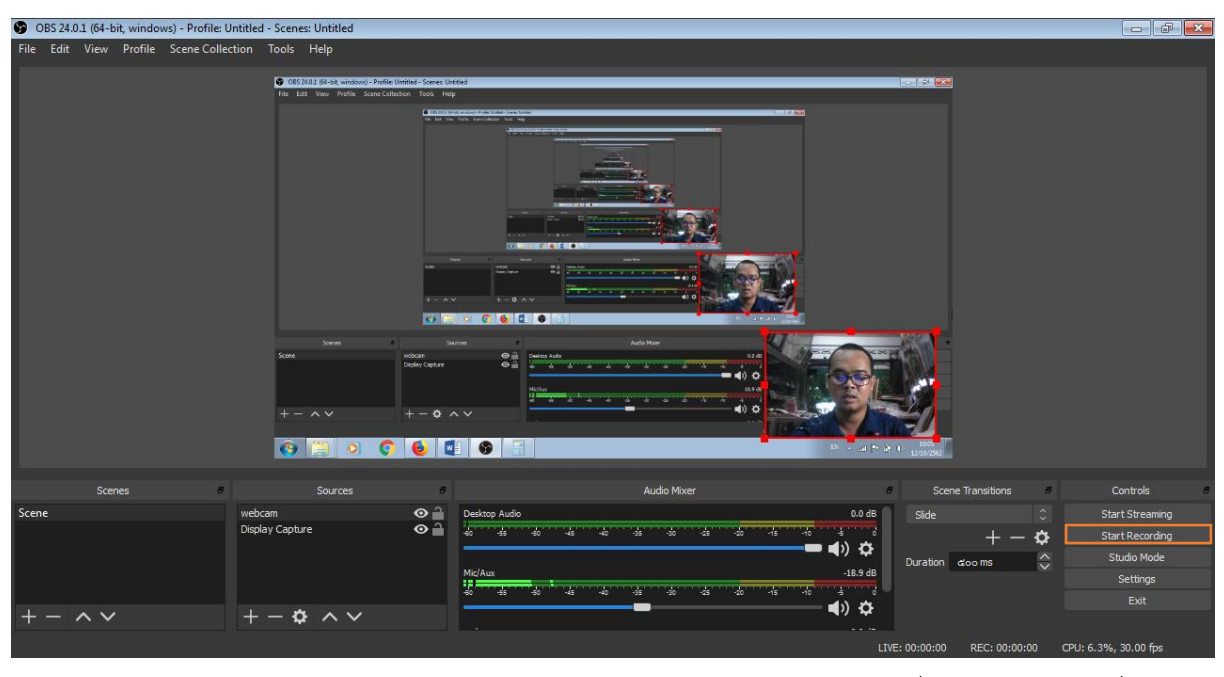

- ทำการคลิกจุดสีแดงบริเวณมุมของภาพปรับขนาดและใช้เมาส์ลากจัดตำแหน่งตามความต้องการ

สำหรับสัญญาณเสียงหากเราไม่ได้กำหนดไว้ในการ Settings ตอนเริ่มต้น สามารถเพิ่มแหล่ง สัญญาณเสียงได้โดยคลิกปุ่ม + > Audio Input Capture

- เมื่อเตรียมไฟล์นำเสนอเรียบร้อยแล้ว และต้องการเริ่มทำการบันทึกให้กดปุ่ม Start Recording ในหน้าต่าง Control จากนั้นเริ่มนำเสนอ PowerPoint พร้อมบรรยายเสียง เมื่อบันทึกเสร็จเรียบร้อยแล้ว ให้กดปุ่ม Stop Recording แล้วทำการตรวจสอบไฟล์ที่ทำการบันทึกไว้ ดังภาพ

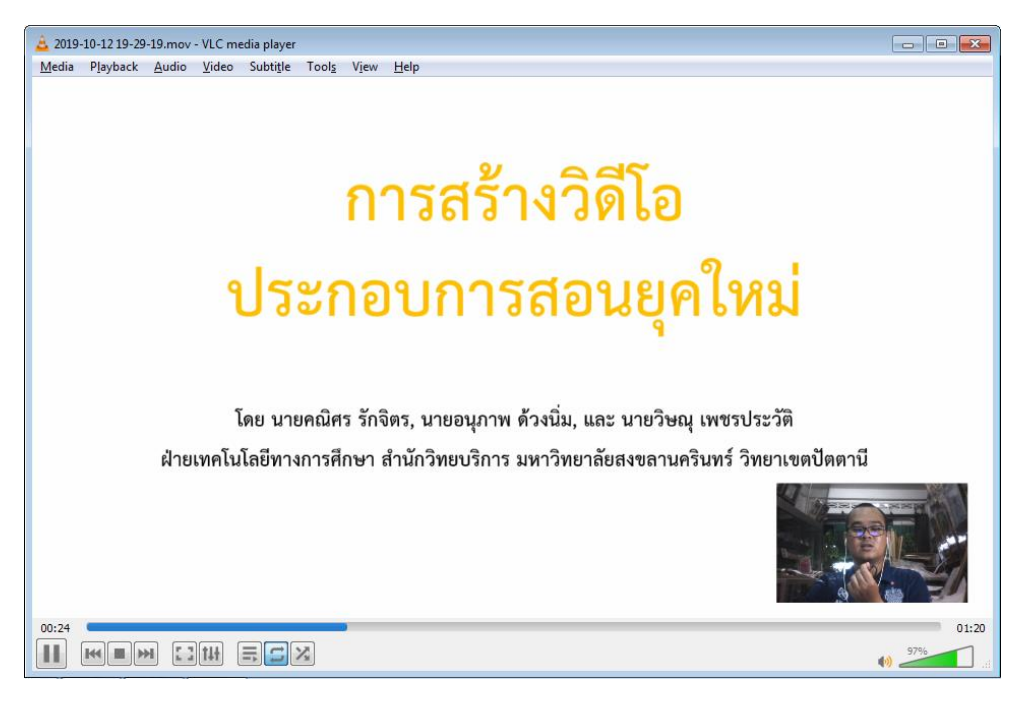

### การตัดต่อวิดีโอที่ได้ทำการบันทึก

การบันทึกวิดีโอบางครั้งเราไม่สามารถทำให้วิดีโอสมบูรณ์ในครั้งเดียวได้ อาจมีความต้องการเพิ่ม ไตเติ้ลวิดีโอ เพิ่มภาพหรือข้อความ การตัดต่อสามารถช่วยเพิ่มเติมและแก้ไขเพื่อทำให้วิดีโอของเรามีความ สมบูรณ์มากยิ่งขึ้น

การตัดต่อไฟล์วิดีโอใช้ซอฟต์แวร์ชื่อ <u>Shotcut</u> ซึ่งมีวิธีการใช้งานเบื้องต้น ดังนี้

| Untitled - Shotcut                                                                                                    | Reserves and a loss that RIA 1995                                                                                      |                            |
|----------------------------------------------------------------------------------------------------|----------------------------------------------------------------------------------------------------|----------------------------|
| <u>File E</u> dit <u>V</u> iew Settings <u>H</u> elp                                                                    |                                                                                                    |                            |
| 🖴 🥼 💾 DC 🚊 i                                                                                                    | Ů ≔ ≓ ▼ Ů ≒ ◙ ≅ └                                                                                                    |                            |
| Open File Open Other, Save Undo Redo Peak Meter Properties                                                              | Recent Playlist Timeline Filters Keyframes History Export Jobs                                                         |                            |
| Playlist 2020                                                                                                    |                                                                                                    | Audio @ X Jobs @ X         |
| Double-click a playlist item to open it in the player.                                                                  |                                                                                                    | 3                          |
| You can freely preview dips without necessarily adding them to the playlist or<br>desing it                             | New Project Recent Projects                                                                                            |                            |
|                                                                                                    | Projects folder C:/Users/imkob/Desktop/training Video                                                                  | -5                         |
| Is tim or adjust a playlist item <b>Double-click</b> to open it, make the changes, and<br>click the <b>Update</b> icon. | Project name Video Edit                                                                                                |                            |
| Drag-n-drop to rearrange the items.                                                                                     | Video mode HD 1080p 30 fps                                                                                             | -10                        |
| 2                                                                                                    | Automatic means the resolution and frame rate are<br>based on the <b>first</b> file you <b>add</b> to your project. If | -15                        |
|                                                                                                    | the first file is not a video dip (for example, image or audio), then it will be 1920x1080p 25 fps.                    |                            |
|                                                                                                    |                                                                                                    | -20                        |
|                                                                                                    |                                                                                                    | -25                        |
|                                                                                                    |                                                                                                    |                            |
|                                                                                                    | ▼                                                                                                    | -30                        |
|                                                                                                    |                                                                                                    |                            |
| + = = = =                                                                                                    | 00:00:00:00 💭 / 00:00:00 🛛 🛤 🖬 🕨 🖬 🗮 💌 💶                                                                               | Pause E                    |
| Properties Playlist Filters Export                                                                                      | Source Project                                                                                                    | -30<br>Recent History Jobs |
| Timeline                                                                                                    |                                                                                                    | <br>8 X                    |
| E 🖓 🛍 🛍 🕂 🗕 🔺 🕶 🖪                                                                                                    | » 🔘 🛞 🔍 🔍 🔍                                                                                                    |                            |
|                                                                                                    |                                                                                                    |                            |
|                                                                                                    |                                                                                                    |                            |
|                                                                                                    | <u> </u>                                                                                                    |                            |
|                                                                                                    |                                                                                                    |                            |
|                                                                                                    |                                                                                                    |                            |
|                                                                                                    |                                                                                                    |                            |

1. เปิดใช้งาน Shotcut จะปรากฏหน้าตาโปรแกรม

- หมายเลข 1 คือ Menu bar เมนูหลัก ในการใช้โปรแกรม
  - 2 คือ Tool bar แถบเครื่องมือที่ใช้งานบ่อยครั้ง
  - 3 คือ กลุ่มหน้าต่าง Properties, Playlist, Filter, Export
  - 4 คือ จอภาพ (เมื่อเริ่มงานใหม่จะเป็นหน้าต่าง New Project)
  - 5 คือ กลุ่มหน้าต่าง Audio Peak Meter, Recent, History, Jobs
  - 6 คือ กลุ่มหน้าต่าง Keyframes, Timeline

สร้าง Project ใหม่ ในหน้าต่าง New Project (หมายเลข 4) โดยเลือกที่เก็บไฟล์ Project ในช่อง
 Project Folder จากนั้นตั้งชื่อ Project ในช่อง Project name และเลือกความละเอียดของภาพวิดีโอให้
 สอดคล้องกับไฟล์วิดีโอของเรา จากนั้นกดปุ่ม Start

 การนำวิดีโอเข้าสู่โปรแกรม โดยไปยัง Tool bar > Open File จะปรากฏหน้าต่าง Open File จากนั้นเลือกไฟล์วิดีโอที่ต้องการนำเข้าแล้วกดปุ่ม Open

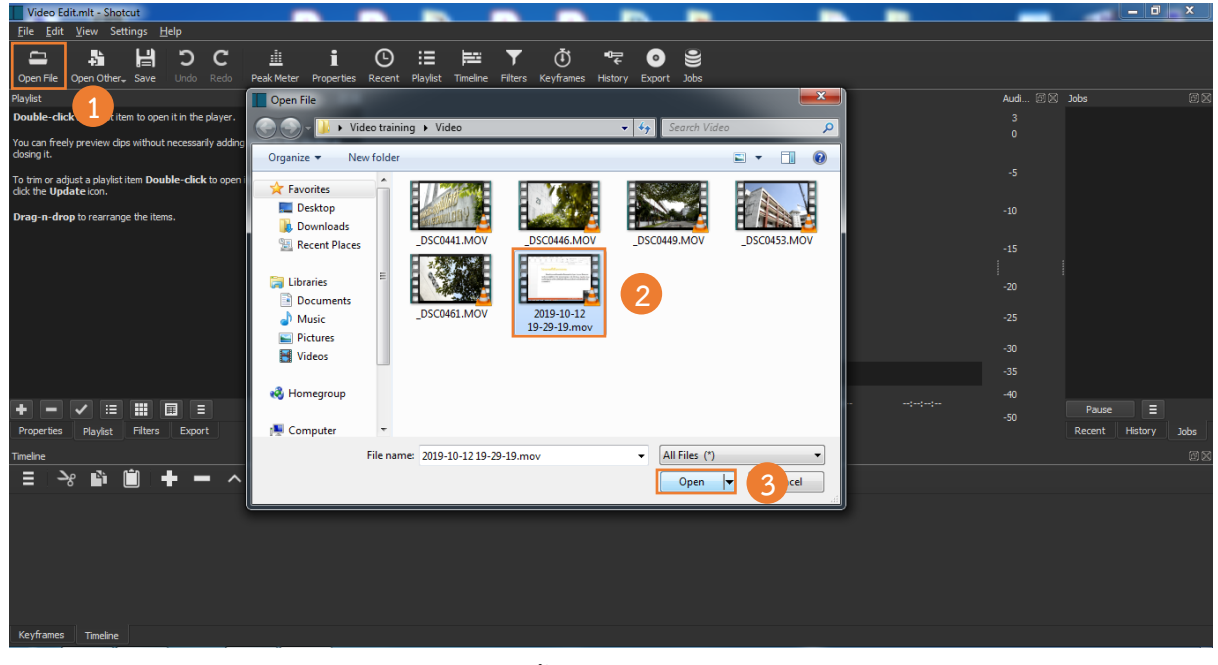

จะปรากฏวิดีโอที่นำเข้าในจอภาพ จากนั้นให้ทำการเพิ่มวิดีโอเข้าสู่หน้าต่าง Playlist เพื่อความสะดวก ในการเรียกดูวิดีโอภายหลัง โดยคลิกปุ่ม + ในกลุ่มหน้าต่าง Playlist วิดีโอดังกล่าวจะเข้าไปอยู่ Playlist เราสามารถดับเบิ้ลคลิกเปิดไฟล์วิดีโอได้จากหน้าต่างนี้

|            | /ideo Ed     | it.mit* - Sho                     | otcut          |            |      |            |            |              |          |                     |              |                        |                 |          |            |                  |                         |                        |   |          |        |         |      |  |
|------------|--------------|-----------------------------------|----------------|------------|------|------------|------------|--------------|----------|---------------------|--------------|------------------------|-----------------|----------|------------|------------------|-------------------------|------------------------|---|----------|--------|---------|------|--|
| Eil        | <u>E</u> dit | <u>V</u> iew Set                  | tings <u>F</u> | lelp       |      |            |            |              |          |                     |              |                        |                 |          |            |                  |                         |                        |   |          |        |         |      |  |
|            | <u>-</u>     | <b>5</b> 4                        | Ц              | r          | C    |            | :          | ß            | :=       | <u> </u>            | •            |                        | •0 <del>,</del> | •        | 0          |                  |                         |                        |   |          |        |         |      |  |
| 00         | en File      | Open Other                        | . Save         | Undo       | Redo | Peak Meter | Properties | Recent       | Plavlist | Timeline            | Filters      | Kevfram                | es History      | Export   | Jobs       |                  |                         |                        |   |          |        |         |      |  |
| Play       | ist          |                                   |                |            |      |            |            |              |          | 🕼 CORE THE R & MARK | window) Path | Unided - Service Lines |                 |          |            |                  |                         | - 2 KA                 |   | Audi 🗇 🗵 | Jobs   |         |      |  |
|            | -            | _                                 |                |            |      |            |            |              |          | FR LET YOU I        | NULL SOUCCE  | Aller for High         |                 |          |            |                  | 10.00                   |                        |   |          |        |         |      |  |
|            |              |                                   |                |            |      |            |            |              |          |                     |              |                        |                 |          |            |                  |                         |                        |   |          |        |         |      |  |
| -          |              | and a second                      |                |            |      |            |            |              |          |                     |              |                        |                 |          | <u> </u>   |                  |                         |                        |   |          |        |         |      |  |
| 201        | .9-119.      | mov                               |                |            |      |            |            |              |          |                     |              |                        |                 |          |            |                  |                         |                        |   |          |        |         |      |  |
|            | T            |                                   |                |            |      |            |            |              |          |                     |              |                        | =               |          |            |                  |                         |                        |   |          |        |         |      |  |
|            |              |                                   |                |            |      |            |            |              |          |                     |              |                        |                 |          |            |                  |                         |                        |   |          |        |         |      |  |
|            | 1            |                                   |                |            |      |            |            |              |          |                     |              | San I                  |                 |          |            |                  |                         |                        |   |          |        |         |      |  |
|            | 1            |                                   |                |            |      |            |            |              |          |                     |              | 0.31                   | × C 🛯           | 0 2 4    |            |                  | 4                       |                        |   |          |        |         |      |  |
|            | 1            |                                   |                |            |      |            |            |              |          |                     |              |                        | •4              | kay tala | AutoWorr   |                  | Sara Tanahora<br>Sila 2 | Corner<br>Trail Speece |   |          |        |         |      |  |
|            |              |                                   |                |            |      |            |            |              |          | Sorw2               |              | Capito Capitore        |                 | <br>     |            | -                |                         | and a second           |   |          |        |         |      |  |
|            |              |                                   |                |            |      |            |            |              |          |                     |              |                        | ~ E             |          |            | 40 0             |                         |                        |   |          |        |         |      |  |
|            |              |                                   |                |            |      |            |            |              |          | lo 🐴                | 0 0          |                        |                 | de A     |            | UNER             |                         |                        |   |          |        |         |      |  |
| $\bigcirc$ |              |                                   | _              |            |      |            |            | H            |          |                     |              |                        |                 |          |            |                  |                         |                        | , |          |        |         |      |  |
| $\leq$     |              |                                   | 1              |            |      |            |            | <b>Q0:00</b> | ):00     |                     |              | 00:00:20               |                 |          | 00:00:40   |                  | 00:01:                  | DÓ I                   |   |          |        |         |      |  |
| +          |              | <ul> <li>Image: A mail</li> </ul> | <b>_</b>       | <b>=</b> = |      |            |            | 00:0         | 0:00:19  | \$ /00:01           | :20:15       |                        | н «             | <b>۰</b> | N 🔍 🖛 🗄    | <b>#</b> ▼ •(\$) |                         |                        |   | -50      | Paus   | e 🔳     |      |  |
| Pro        | perties      | Playlist                          | Filters        | Expor      |      |            |            | Source       | e Proje  | ect                 |              |                        |                 |          |            |                  |                         |                        |   | LR       | Recent | History | Jobs |  |
| Time       | Ine          |                                   | -              |            |      |            |            |              |          |                     |              |                        |                 |          |            |                  |                         |                        |   |          |        |         |      |  |
|            | <u>د</u> :   | e 🗈 I                             |                | + -        | • ^  | $\sim$     |            | (m)          | •        | Θ                   |              |                        |                 |          | ⊕ <b>_</b> |                  |                         |                        |   |          |        |         |      |  |
|            |              |                                   |                | -          |      |            |            |              |          | •                   |              |                        |                 |          | •          |                  |                         |                        |   |          |        |         |      |  |
|            |              |                                   |                |            |      |            |            |              |          |                     |              |                        |                 |          |            |                  |                         |                        |   |          |        |         |      |  |
|            |              |                                   |                |            |      |            |            |              |          |                     |              |                        |                 |          |            |                  |                         |                        |   |          |        |         |      |  |
|            |              |                                   |                |            |      |            |            |              |          |                     |              |                        |                 |          |            |                  |                         |                        |   |          |        |         |      |  |
|            |              |                                   |                |            |      |            |            |              |          |                     |              |                        |                 |          |            |                  |                         |                        |   |          |        |         |      |  |
|            |              |                                   |                |            |      |            |            |              |          |                     |              |                        |                 |          |            |                  |                         |                        |   |          |        |         |      |  |
|            |              |                                   |                |            |      |            |            |              |          |                     |              |                        |                 |          |            |                  |                         |                        |   |          |        |         |      |  |
| ĸe         | ynames       | rimeline                          |                |            |      |            |            |              |          |                     |              |                        |                 |          |            |                  |                         |                        |   |          |        |         |      |  |

 การนำวิดีโอเข้าสู่ Timeline เพื่อตัดต่อ โดยสามารถทำได้ 2 วิธี คือ 1) คลิกเมาส์ลากวิดีโอจาก จอภาพหรือ Playlist ไปยัง Timeline แล้วปล่อยเมาส์ 2) คลิกเมาส์เลือกวิดีโอที่ต้องการ จากนั้นคลิกปุ่ม + ในหน้าต่าง Timeline จะปรากฏวิดีโอใน Timeline

| Pie Edit View Settings Help   Point Le Open Ohne, Sive Undo Roso Paak Meter Propertie Resett Playfet There Piess Kayfanes Helpy Export 205   Point Le Open Ohne, Sive Undo Roso Paak Meter Propertie Resett Playfet There Piess Kayfanes Helpy Export 205   Point Le Open Ohne, Sive Undo Roso Paak Meter Propertie Resett Playfet There Piess Kayfanes Helpy Export 205   Point Le Open Ohne, Sive Undo Roso Paak Meter Propertie Resett Playfet There Piess Kayfanes Helpy Export 205   Point Le Open Ohne, Sive Undo Roso Paak Meter Propertie Resett Playfet There Piess Kayfanes Helpy Export 205   Point Le Open Ohne, Sive Undo Roso Paak Meter Propertie Resett Playfet There Piess Kayfanes Helpy Export 205   Point Le Open Ohne, Sive Undo Roso Paak Meter Propertie Roso Piess Piess Kayfanes Helpy Export 205   Point Le Open Ohne, Sive Undo Roso Paak Meter Propertie Roso Piess Piess P                                                                                                    | Video Edit.mlt* - Shotcut                                                   |                |                                |                    |                                                                                                    |                             |                                      |              |            |                                                       |            |                                                                   |                 | - 0 -X-      |
|----------------------------------------------------------------------------------------------------|-----------------------------------------------------------------------------|----------------|--------------------------------|--------------------|----------------------------------------------------------------------------------------------------|-----------------------------|--------------------------------------|--------------|------------|-------------------------------------------------------|------------|-------------------------------------------------------------------|-----------------|--------------|
| Construction       Same       Undo       Rick       Properties       Recent       Pairwist       Timeler       Files       Keyframes       Heiter       Dopole       0       0       0       0       0       0       0       0       0       0       0       0       0       0       0       0       0       0       0       0       0       0       0       0       0       0       0       0       0       0       0       0       0       0       0       0       0       0       0       0       0       0       0       0       0       0       0       0       0       0       0       0       0       0       0       0       0       0       0       0       0       0       0       0       0       0       0       0       0       0       0       0       0       0       0       0       0       0       0       0       0       0       0       0       0       0       0       0       0       0       0       0       0       0       0       0       0       0       0       0       0       0       0                                                                                                    | <u>File Edit V</u> iew Settings                                             | s <u>H</u> elp |                                |                    |                                                                                                    |                             |                                      |              |            |                                                       |            |                                                                   |                 |              |
| Paylet<br>Paylet<br>Pay | Open File Open Other, Sar                                                   | ∦ つ<br>ve Undo | C <u>iii</u><br>Redo Peak Mete | i<br>er Properties | C :≡<br>Recent Playli                                                                                                    | st Timeline Filte           | rs Keyframes                         | tistory Expo | t Jobs     |                                                       |            |                                                                   |                 |              |
| Image: Properties     D0:00:00:02 () (00:01:20:15     Image: Image: Imag                                                                                                    | Playlist<br>2019-119 mov                                                    |                |                                |                    |                                                                                                    |                             |                                      |              |            | 000110                                                | , , ,      | Audi 20 10<br>-5<br>-10<br>-15<br>-20<br>-25<br>-30<br>-35<br>-40 | Jobs            |              |
|                                                                                                    | +     -     ✓     III       Properties     Playlist     Filt       Timeline | ers Export     |                                |                    | 00:00:00:0                                                                                                    | 2 🌻 / 00:01:20:15<br>roject |                                      | ·····        | ₩          | •••:: /                                               |            | -50<br>L R                                                        | Pause<br>Recent | History Jobs |
| Master         0:00:00         00:00:15         00:00:00         00:00:00           V1         E01012102H2422230m70         E0102102H2422230m70         E0102102H2422330m70           V1         E0102102H2422230m70         E0102102H242230m70         E0102102H242230m70                                                                                                    | ≡ → 1° 📋                                                                    | + -            | • ^ 🔌                          |                    | (a) (a)                                                                                                    | Ð 🔍 🗕                       |                                      | ≯            | ⊕ <b>_</b> |                                                       |            |                                                                   |                 |              |
|                                                                                                    | Master 00<br>V1<br>40 O P                                                   | :00:00         | 2019-10-12 19-29-              | 00:00:15<br>19.mov | and and a state of the state of the state of | 00:00:30                    | urmayia, hitina, h <sub>a</sub> aaaa | 00:00:45     |            | 00:01:00<br>2010 <b>2</b> 10 <b>1</b> 0<br>2010210210 | 192039.mvv |                                                                   |                 |              |

5. การตัดต่อวิดีโอสามารถทำได้โดยการกด Play วิดีโอหรือเลื่อนหัวอ่านไปยังจุดที่ต้องการตัดวิดีโอ จากนั้นกดปุ่ม Split At Playhead หรือ กดปุ่ม S บนแป้นคีย์บอร์ด

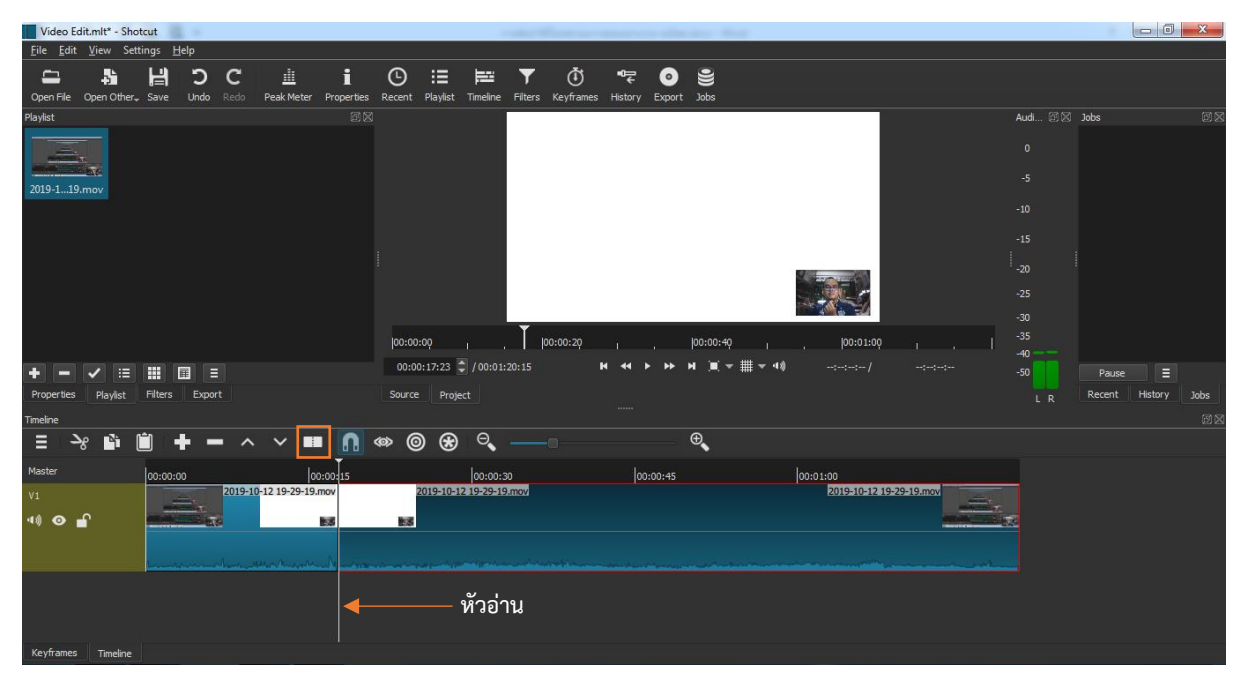

| Video Ed         | lit.mlt* - Sho   | tcut           | -           |             |                   |                 |                |                  |            |                 | -                     |                     |                            | and the second |           |              |             |   |          |        |                | 0 <u>×</u>   |  |
|------------------|------------------|----------------|-------------|-------------|-------------------|-----------------|----------------|------------------|------------|-----------------|-----------------------|---------------------|----------------------------|----------------|-----------|--------------|-------------|---|----------|--------|----------------|--------------|--|
| <u>File</u> Edit | <u>V</u> iew Set | tings <u>H</u> | elp         |             |                   |                 |                |                  |            |                 |                       |                     |                            |                |           |              |             |   |          |        |                |              |  |
| Copen File       | Open Other.      | . Save         | C<br>Undo 1 | C<br>Redo I | iii<br>Peak Meter | 1<br>Propertie: | B<br>Recent    | Playlist         | Timeline   | <b>F</b> ilters | <b>Ö</b><br>Keyframes | <b>■</b><br>History | <ul> <li>Export</li> </ul> | 9<br>Jobs      |           |              |             |   |          |        |                |              |  |
| Playlist         |                  |                |             |             |                   |                 |                |                  |            |                 |                       |                     |                            |                |           | 1            |             |   | Audi 🗐 🕅 | ] Jobs |                |              |  |
|                  |                  |                |             |             |                   |                 |                |                  |            |                 |                       |                     |                            |                |           |              |             |   |          |        |                |              |  |
| -                |                  |                |             |             |                   |                 |                |                  |            |                 |                       |                     |                            |                |           |              |             |   |          |        |                |              |  |
| 2019-119         |                  |                |             |             |                   |                 |                |                  |            |                 |                       |                     |                            |                |           |              |             |   |          |        |                |              |  |
|                  |                  |                |             |             |                   |                 |                |                  |            |                 |                       |                     |                            |                |           |              |             |   |          |        |                |              |  |
|                  |                  |                |             |             |                   |                 |                |                  |            |                 |                       |                     |                            |                |           |              |             |   |          |        |                |              |  |
|                  |                  |                |             |             |                   |                 |                |                  |            |                 |                       |                     |                            |                |           |              |             |   |          |        |                |              |  |
|                  |                  |                |             |             |                   |                 |                |                  |            |                 |                       |                     |                            |                |           |              |             |   | -25      |        |                |              |  |
|                  |                  |                |             |             |                   |                 |                |                  |            |                 |                       |                     |                            |                | the state |              |             |   |          |        |                |              |  |
|                  |                  |                |             |             |                   |                 | 00:0           | 0:00             |            | T               | 0:00:20               |                     |                            | 00:00:40       |           | 00:01:00     |             |   |          |        |                |              |  |
|                  |                  |                |             |             |                   |                 | 00:0           | 0:17:23          | / 00:01:   | 20:15           |                       | н н н               | • •                        | ы )≡ ≖ ⊞ ≂ ч   | 1.0       |              |             |   | -40      |        |                |              |  |
| Properties       | ✓ :=<br>Playlist | Filters        | Export      |             |                   |                 | Source         | P Proje          | set        |                 |                       |                     |                            |                |           |              |             |   | -30      | Rece   | use<br>nt Hist | =<br>nrv lob |  |
| Timeline         |                  |                |             |             |                   |                 |                |                  |            |                 |                       |                     |                            |                |           |              |             |   | LK       |        |                |              |  |
| = >              | 8 🗳              | <b>i</b> -     | + -         | ^           | ~                 |                 | ∞ (            | •                | Θ          |                 |                       |                     |                            | ⊕ <b>_</b>     |           |              |             |   |          |        |                |              |  |
| Master           |                  | 00:00:0        |             |             | 00                | 0:00:15         |                |                  | 00:00:     | ю               |                       |                     | 0:00:45                    |                | 00:01     | :00          |             |   |          |        |                |              |  |
| V1               |                  |                |             |             |                   |                 |                | 2019-10-1        | 2 19-29-19 | .mov            |                       |                     |                            |                |           | 2019-10-12 1 | 9-29-19.mov |   |          |        |                |              |  |
| 41) 🗿 👔          | ſ                |                |             |             |                   |                 | 105            |                  |            |                 |                       |                     |                            |                |           |              |             | - | 1        |        |                |              |  |
|                  |                  |                |             |             |                   |                 |                |                  |            |                 |                       |                     |                            |                |           |              |             |   |          |        |                |              |  |
|                  |                  |                |             |             |                   |                 | Belletter fiel | Stat Setting ( ) |            |                 | allef. Brinn a start  |                     |                            |                |           |              |             |   |          |        |                |              |  |
|                  |                  |                |             |             |                   |                 |                |                  |            |                 |                       |                     |                            |                |           |              |             |   |          |        |                |              |  |
|                  |                  |                |             |             |                   |                 |                |                  |            |                 |                       |                     |                            |                |           |              |             |   |          |        |                |              |  |
| Keyframes        | Timeline         | I.             |             |             |                   |                 |                |                  |            |                 |                       |                     |                            |                |           |              |             |   |          |        |                |              |  |

คลิกเมาส์เลือกวิดีโอที่ต้องการลบออก จากนั้นกดปุ่ม Delete หรือ Backspace บนแป้นคีย์บอร์ด จะ เห็นว่าวิดีโอที่เลือกหายไปจาก Timeline

การเคลื่อนย้ายวิดีโอสามารถทำได้โดยคลิกเมาส์แล้วไปยังตำแหน่งที่ต้องการได้

| Video Ei         | dit.mlt - Sho | tcut           |            |   |            |              |                                                                                                    |               |           | _             |           |                                                                                                    |          |                       |                                                                                                    |        |                       |                |                |           |
|------------------|---------------|----------------|------------|---|------------|--------------|----------------------------------------------------------------------------------------------------|---------------|-----------|---------------|-----------|----------------------------------------------------------------------------------------------------|----------|-----------------------|----------------------------------------------------------------------------------------------------|--------|-----------------------|----------------|----------------|-----------|
| <u>File</u> Edit | ⊻iew Set      | tings <u>H</u> | lelp       |   |            |              |                                                                                                    |               |           |               |           |                                                                                                    |          |                       |                                                                                                    |        |                       |                |                |           |
| -                |               | H              | Э          | С | 1          | i            | Θ                                                                                                    | :=            | Ē         | T             | (Ť)       | •0⊒                                                                                                    | 0        | 9                     |                                                                                                    |        |                       |                |                |           |
| Open File        | Open Other.   | Save           | Undo       |   | Peak Meter | Properties   | Recent                                                                                                    | Playlist      | Timeline  | Filters       | Keyframes | History                                                                                                    | Export   | Jobs                  |                                                                                                    |        |                       |                |                |           |
| Playlist         |               |                |            |   |            |              |                                                                                                    |               |           |               |           |                                                                                                    |          |                       |                                                                                                    |        |                       | Audi 🖾 🛛       | Recent         |           |
|                  |               |                |            |   |            |              |                                                                                                    |               |           |               |           |                                                                                                    |          |                       |                                                                                                    |        |                       |                |                |           |
| -                |               |                |            |   |            |              |                                                                                                    |               |           |               |           |                                                                                                    |          |                       |                                                                                                    |        |                       |                | 2019-10-12 19  | 29-19.mov |
| 2019-119         | umov          |                |            |   |            |              |                                                                                                    |               |           |               |           |                                                                                                    |          |                       |                                                                                                    |        |                       |                | Video Edit.mit |           |
|                  |               |                |            |   |            |              |                                                                                                    |               |           |               |           |                                                                                                    |          |                       |                                                                                                    |        |                       |                |                |           |
|                  |               |                |            |   |            |              |                                                                                                    |               |           |               |           |                                                                                                    |          |                       |                                                                                                    |        |                       |                |                |           |
|                  |               |                |            |   |            |              |                                                                                                    |               |           |               |           |                                                                                                    |          |                       |                                                                                                    |        |                       |                |                |           |
|                  |               |                |            |   |            |              |                                                                                                    |               |           |               |           |                                                                                                    |          |                       |                                                                                                    |        |                       | -20            |                |           |
|                  |               |                |            |   |            |              |                                                                                                    |               |           |               |           |                                                                                                    |          |                       |                                                                                                    |        |                       |                |                |           |
|                  |               |                |            |   |            |              |                                                                                                    |               |           |               |           |                                                                                                    |          |                       |                                                                                                    |        |                       |                |                |           |
|                  |               |                |            |   |            |              | -                                                                                                    |               | 52        |               |           |                                                                                                    |          |                       |                                                                                                    |        |                       | -30            |                |           |
|                  |               |                |            |   |            |              | 00:00                                                                                                    | :00           | . 19      | 0:00;10       |           | 100:00:20                                                                                                    |          | 00:00:30 <sub> </sub> | 00:00;40                                                                                                    | i . 19 | 00:00;50 <sub>I</sub> | -35            |                |           |
|                  | J :=          |                |            |   |            |              | 00:00                                                                                                    | 0:00:01       | 00:00     | :58:16        |           | н 44                                                                                                    | <b>۶</b> | н 🔳 👻 🏥 👻 4           | •:                                                                                                    |        |                       | -50            |                |           |
| Properties       | Plavlist      | Filters        |            |   |            |              | Source                                                                                                    | Proie         | ect       |               |           |                                                                                                    |          |                       |                                                                                                    |        |                       |                |                |           |
| Timolina         |               |                |            |   |            |              |                                                                                                    |               |           |               |           |                                                                                                    |          |                       |                                                                                                    |        |                       | LR             |                |           |
| = _              | .o.∎⊠≞        | nên .          | <b>L</b> _ |   | ~          |              | 10 G                                                                                                    | <u> </u>      | Θ         |               |           |                                                                                                    |          | θ                     |                                                                                                    |        |                       |                |                |           |
|                  | •             | -              |            |   |            | 0.0          | ~~ @                                                                                                    |               | -         |               |           |                                                                                                    |          | -                     |                                                                                                    |        |                       |                |                |           |
| Master           |               | 00:00:0        | 0          |   | 00:0       | 0:10         |                                                                                                    | 00:           | 00:20     | -             | 0         | 0:00:30                                                                                                    |          | 00:00:40              |                                                                                                    | 00:00: | 50                    |                |                |           |
| V1               |               |                |            |   | 2019       | -10-12 19-29 | -19.mov                                                                                                    |               |           | Second Street |           | The same is the same in the same is the same is the sa | 201      | 9-10-12 19-29-19.mov  |                                                                                                    |        |                       | heen.<br>22.27 |                |           |
| 40) 💿 🛛          | ſ             |                |            |   | 88         |              |                                                                                                    |               |           |               | 58        |                                                                                                    | 25       |                       |                                                                                                    |        |                       | 83             |                |           |
|                  |               |                |            |   |            |              |                                                                                                    |               |           |               |           |                                                                                                    |          |                       |                                                                                                    |        |                       |                |                |           |
|                  |               |                |            |   |            |              | and the second second s | and and share | - Address | andres        | -         |                                                                                                    |          | mg-museum             | an and a second second s |        | le (hiteraantaanaa    |                |                |           |
|                  |               |                |            |   |            |              |                                                                                                    |               |           |               |           |                                                                                                    |          |                       |                                                                                                    |        |                       |                |                |           |
|                  |               |                |            |   |            |              |                                                                                                    |               |           |               |           |                                                                                                    |          |                       |                                                                                                    |        |                       |                |                |           |
|                  |               |                |            |   |            |              |                                                                                                    |               |           |               |           |                                                                                                    |          |                       |                                                                                                    |        |                       |                |                |           |

6. การใส่ตัวอักษรให้กับวิดีโอ สามารถทำได้โดยไปยังเมนู Open Other > Text จะปรากฏหน้าต่าง สำหรับพิมพ์ข้อความ จากนั้นกดปุ่ม OK

| Video Ed                  | lit.mlt* - Shotcut    |                                                                                                    |          |                         |
|---------------------------|-----------------------|----------------------------------------------------------------------------------------------------|----------|-------------------------|
| <u>F</u> ile <u>E</u> dit | <u>V</u> iew Settings |                                                                                                    |          |                         |
| -                         |                       | C 🛓 i O 🗄 🗮 👅 🖑 🗣 💿 😫                                                                                                    |          |                         |
| Open File                 | Open Other, Save Undo | Redo PeakMeter Properties Recent Playlist Timeline Filters Keyframes History Export Jobs                                                                                                    |          |                         |
| Filters                   | Color                 |                                                                                                    | Audi 🖾 🔀 | Recent 🗇 🗵              |
|                           | Text                  | 2 Shotcut                                                                                                    |          |                         |
|                           | Noise                 |                                                                                                    |          | 2019-10-12 19-29-19.mov |
|                           | Ising                 | Text                                                                                                    |          | Video Edit.mlt          |
|                           | Lissajous             | Preset T Save Delete                                                                                                    |          |                         |
|                           | Plasma                | seected                                                                                                    |          |                         |
|                           | Color Bars            | นายคณีศรี รักวิตร                                                                                                    |          |                         |
|                           | Audio Tone            |                                                                                                    |          |                         |
| + -                       | Count                 |                                                                                                    |          |                         |
|                           | Audio/Video Device    |                                                                                                    | -20      |                         |
|                           | SDI/HDMI              |                                                                                                    |          |                         |
|                           |                       |                                                                                                    |          |                         |
|                           |                       | Background color #H+000000                                                                                                    |          |                         |
|                           |                       | Text attributes are available in the <b>Filters</b> namel after dicking <b>OK</b> .                                                                                                    |          |                         |
|                           |                       | 0-00-40                                                                                                    | -40      |                         |
|                           |                       |                                                                                                    |          |                         |
|                           |                       |                                                                                                    |          |                         |
| Properties                | Playlist Filters      |                                                                                                    |          |                         |
| Timeline                  |                       |                                                                                                    |          |                         |
| <u>ج</u> =                | * 🛍 💾 🗕               | • ^ ¥ 💵 👖 🐵 🕲 🕄 🔍 —————————————————————————————————                                                                                                    |          |                         |
| Master                    | 00:00:00              | 00:00:10 00:00:20 00:00:30 00:00:40 00:00:50                                                                                                    |          |                         |
| V1                        |                       | 2019-10-12 19-29-19.mov benfinan 2019-10-12 19-29-19.mov benfinan benfinan |          |                         |
| 4)) (0                    |                       |                                                                                                    |          |                         |
|                           |                       |                                                                                                    |          |                         |
|                           |                       |                                                                                                    |          |                         |
|                           |                       |                                                                                                    |          |                         |

จะปรากฏข้อความในหน้าจอและเราสามารถกำหนดรูปแบบอักษรได้ในหน้าต่าง Properties เมื่อได้ รูปแบบอักษรที่ต้องการแล้วให้กดปุ่ม Playlist และกดเครื่องหมาย + เพื่อเพิ่มตัวอักษรไว้ใน Playlist ด้วย

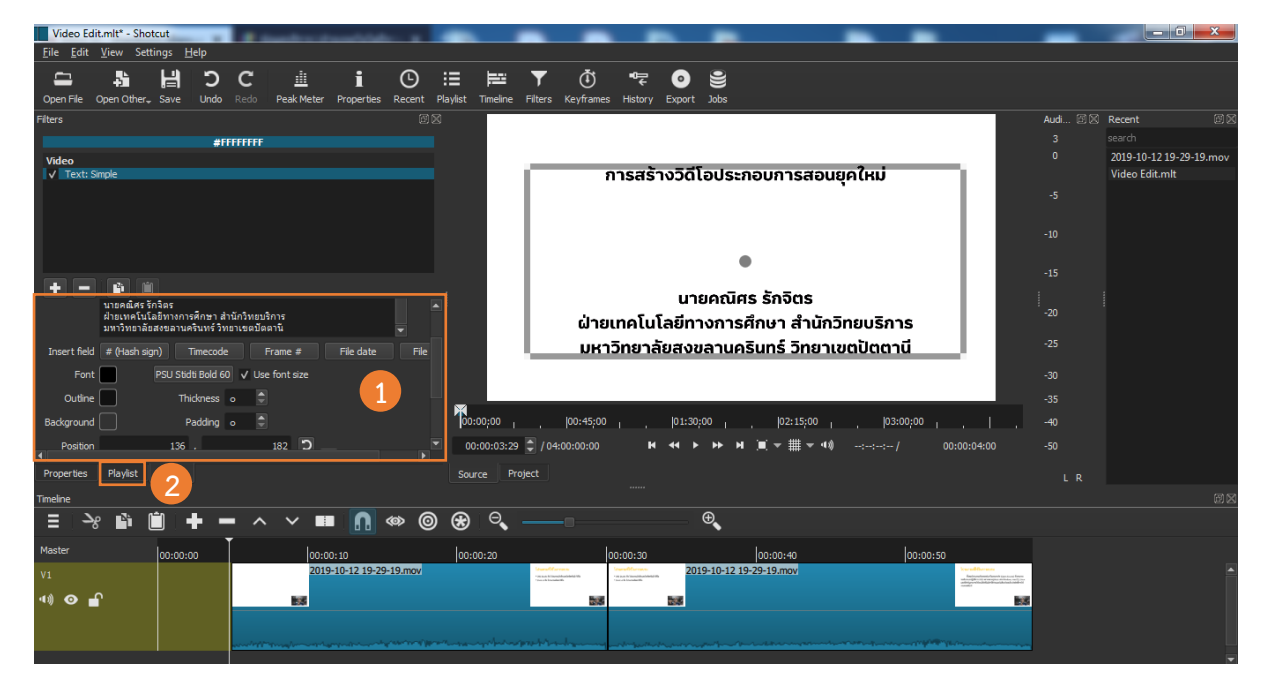

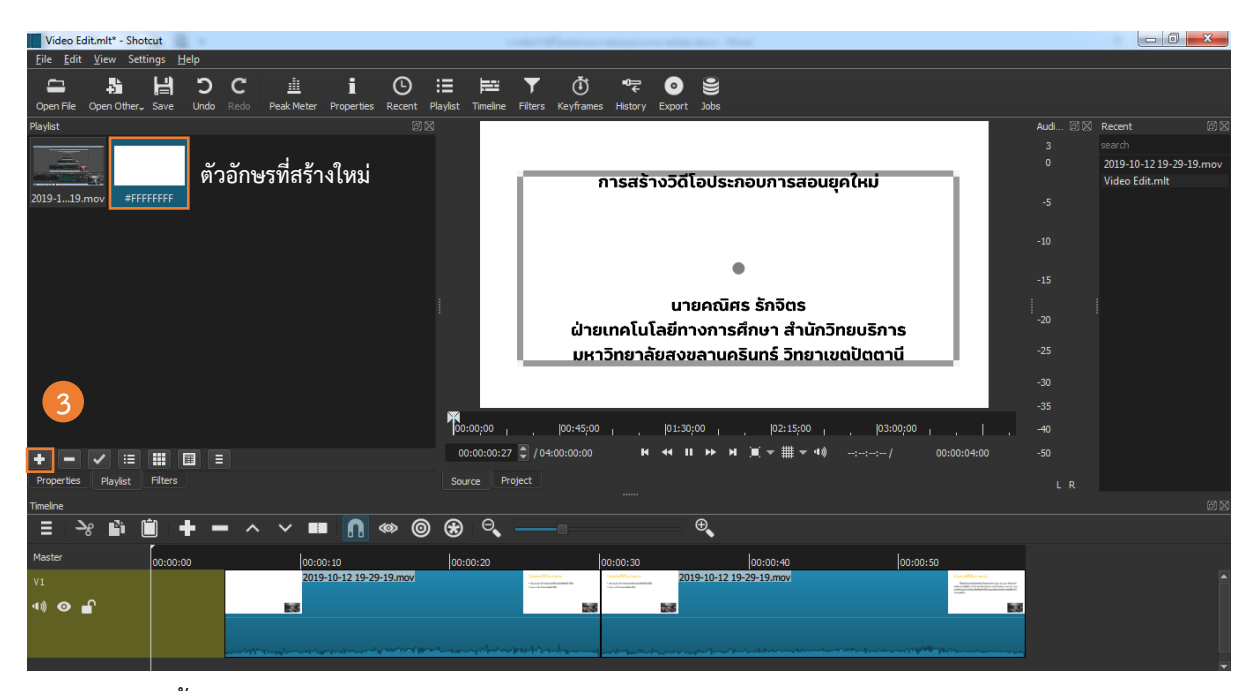

#### จากนั้นคลิกเมาส์ลากตัวอักษรไปยัง Timeline

| Video Ec                  | dit.mlt* - Sho                                                                                                    | otcut            |           |             |                   |                 |             |              |         |                     |                |                     |             |                    |             |         |           |         |               |      | _ 0              | ×        |
|---------------------------|----------------------------------------------------------------------------------------------------|------------------|-----------|-------------|-------------------|-----------------|-------------|--------------|---------|---------------------|----------------|---------------------|-------------|--------------------|-------------|---------|-----------|---------|---------------|------|------------------|----------|
| <u>F</u> ile <u>E</u> dit | <u>V</u> iew Set                                                                                                    | tings <u>H</u> e | elp       |             |                   |                 |             |              |         |                     |                |                     |             |                    |             |         |           |         |               |      |                  |          |
| Open File                 | Spen Other,                                                                                                    | , Save           | C<br>Undo | C<br>Redo F | iii<br>Peak Meter | 1<br>Properties | C<br>Recent | Playlist Tir | meline  | <b>T</b><br>Filters | (<br>Keyframes | <b>™</b><br>History | ©<br>Export | <b>O))</b><br>Jobs |             |         |           |         |               |      |                  |          |
| Playlist                  |                                                                                                    |                  |           |             |                   |                 |             | 0            |         |                     |                |                     |             |                    |             |         |           |         |               | Audi | Recent           |          |
|                           |                                                                                                    |                  |           |             |                   |                 |             |              |         |                     |                |                     |             |                    |             |         |           |         |               |      |                  |          |
| -                         | <b>n</b>                                                                                                    |                  |           |             |                   |                 |             |              |         | _                   |                |                     |             |                    |             |         | 2 1       | _       |               |      | 2019-10-12 19-29 | 9-19.mov |
| 2010 1 10                 |                                                                                                    | FFFFFF           |           |             |                   |                 |             |              |         |                     | 1              | าารสรา              | างวดเ       | เอบระก             | อบการสะ     | อนยุค   | (RU       |         |               |      | Video Edit.mlt   |          |
| 2019-119.1                | mov #FF                                                                                                    | l.               |           |             |                   |                 |             |              |         |                     |                |                     |             |                    |             |         |           |         |               |      |                  |          |
|                           |                                                                                                    | 1                |           |             |                   |                 |             |              |         |                     |                |                     |             |                    |             |         |           |         |               |      |                  |          |
|                           |                                                                                                    | 1                |           |             |                   |                 |             |              |         |                     |                |                     |             |                    |             |         |           |         |               |      |                  |          |
|                           |                                                                                                    | 1                |           |             |                   |                 |             |              |         |                     |                |                     |             |                    |             |         |           |         |               |      |                  |          |
|                           |                                                                                                    |                  |           |             |                   |                 |             |              |         |                     |                |                     |             |                    |             |         |           |         |               |      |                  |          |
|                           |                                                                                                    |                  |           |             |                   |                 |             | 1            |         |                     |                |                     | un          | ยคณศะ              | ร รกจตร     |         |           |         |               | -20  |                  |          |
|                           |                                                                                                    |                  |           |             |                   |                 |             |              |         |                     | ฝ่าย           | เทคโนโ              | โลยีทา      | างการคื            | ่กษา สำน    | นักวิทเ | ยบริการ   |         |               |      |                  |          |
|                           |                                                                                                    |                  |           |             |                   |                 |             |              |         |                     | มหา            | วิทยาล้             | ้ยสงข       | มลานคริ            | รันทร์ วิทย | ยาเขต   | ปัตตานี   |         |               |      |                  |          |
|                           |                                                                                                    | 1                |           |             |                   |                 |             |              |         |                     |                |                     |             |                    |             |         |           |         |               | -30  |                  |          |
|                           |                                                                                                    |                  |           |             |                   |                 |             |              |         |                     |                |                     |             |                    |             |         |           |         |               |      |                  |          |
|                           |                                                                                                    |                  |           |             |                   |                 |             |              | .00     |                     | 100-45-00      |                     | 101-20      | -00                | 102-15-00   |         | 102-00-1  | 00      |               |      |                  |          |
|                           |                                                                                                    |                  |           |             |                   |                 |             | 00:00        | .00 1   |                     | 100:45:00      |                     | 01:30       | 00 1               |             |         | , Jostoda |         |               | -40  |                  |          |
| + -                       | <ul> <li>I</li> <li>I</li></ul> |                  | Ξ Ξ       |             |                   |                 |             | 00:00        | 0:03:29 | <b>)</b> / 04:1     | 00:00:00       | м                   | ** •        | • •• и             |             | નાલ) .  |           | 00:00   | :04:00        | -50  |                  |          |
| Properties                | Playlist                                                                                                    | Filters          |           |             |                   |                 |             | Source       | Proj    | ect                 | Click here     | to check for        | a new ve    | rsion of Sho       | taut.       |         |           |         |               |      |                  |          |
| Timeline                  |                                                                                                    |                  |           |             |                   |                 |             |              |         |                     |                |                     |             |                    |             |         |           |         |               |      |                  |          |
| = >                       | 8 🗗                                                                                                    | Û                | <u>-</u>  | • ^         | ~                 |                 | @ @         | *            | Θ, -    |                     |                |                     |             | ⊕ <b>_</b>         |             |         |           |         |               |      |                  |          |
| Master                    |                                                                                                    | 00:00:00         | 0         |             | 00:00             | ): 10           |             | 00:00:       | 20      |                     |                | 00:00:30            |             |                    | 00:00:40    |         | 0         | 0:00:50 |               |      |                  |          |
| V1                        |                                                                                                    |                  |           |             | 2019              | -10-12 19-29    | -19.mov     |              |         | Stand Variation     |                |                     | 201         | 19-10-12 19-       | 29-19.mov   |         |           | 1       | and the range |      |                  |          |
| 40 0                      | <u>^</u>                                                                                                    |                  |           |             | 100               |                 |             |              |         |                     |                |                     | <b>B</b>    |                    |             |         |           |         |               |      |                  |          |
|                           |                                                                                                    |                  |           |             |                   |                 |             |              |         | 1                   |                |                     |             |                    |             |         |           |         |               |      |                  |          |
|                           |                                                                                                    |                  |           |             |                   |                 |             |              |         |                     |                |                     |             |                    |             |         |           |         |               |      |                  |          |
|                           |                                                                                                    |                  |           |             |                   |                 |             |              |         |                     |                |                     |             |                    |             |         |           |         |               |      |                  |          |

16

7. การใส่ Effect ให้กับวิดีโอ สามารถทำได้โดยคลิกวิดีโอที่ต้องการใส่ Effect จากนั้นไปยังหน้าต่าง Filters คลิกเครื่องหมาย +

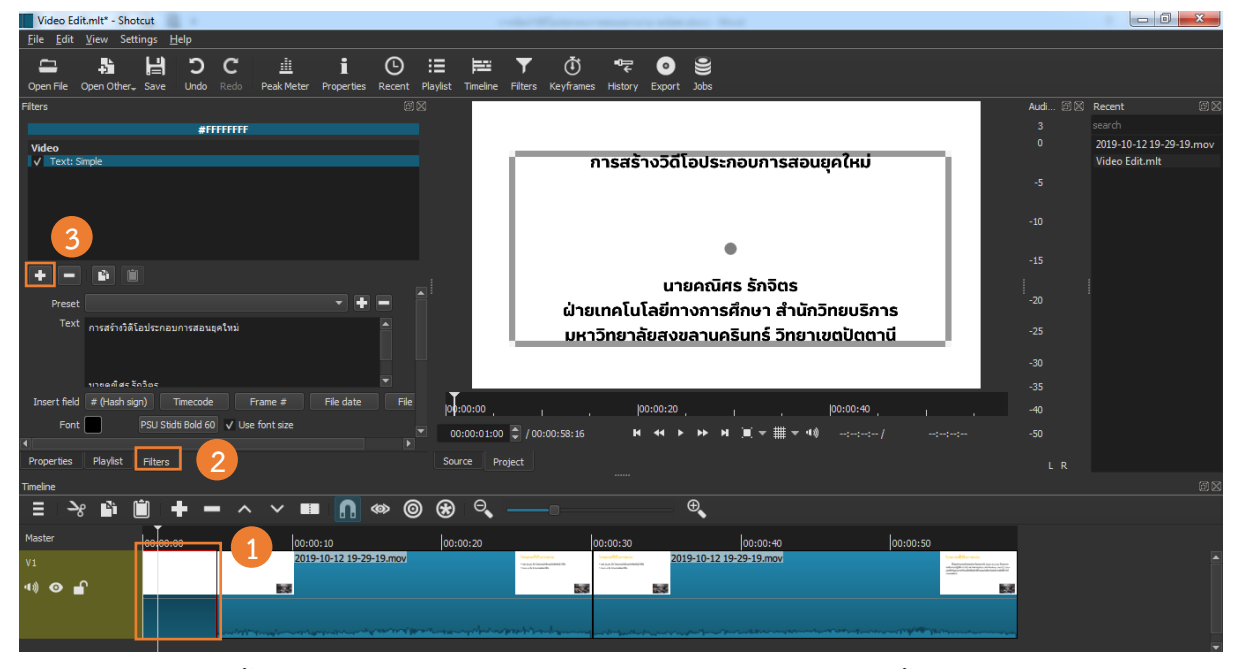

ในตัวอย่างนี้ใช้ Effect > Fade In Video เพื่อให้ภาพวิดีโอค่อยๆ สว่างขึ้น

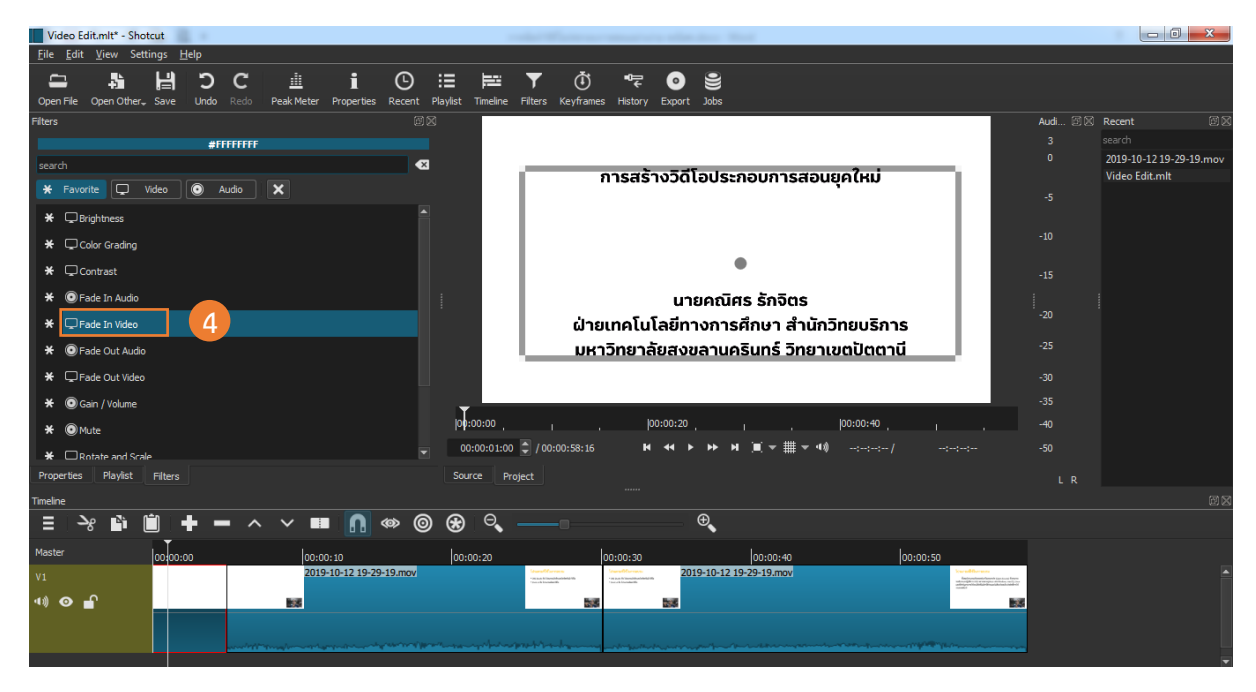

จากหน้าต่าง Filters จะเห็นว่ามี Effect >Fade In Video เพิ่มมาอีกหนึ่ง Effect และมีสีเทาแสดง ที่ต้นคลิปตัวอักษรในหน้าต่าง Timeline ซึ่งเป็นการแสดงผลของการ Fade In Video สำหรับการกำหนด คุณสมบัติของ Effect จะแตกต่างกันไปในแต่ละ Effect โดยสามารถกำหนดได้ในหน้าต่าง Filters นั่นเอง

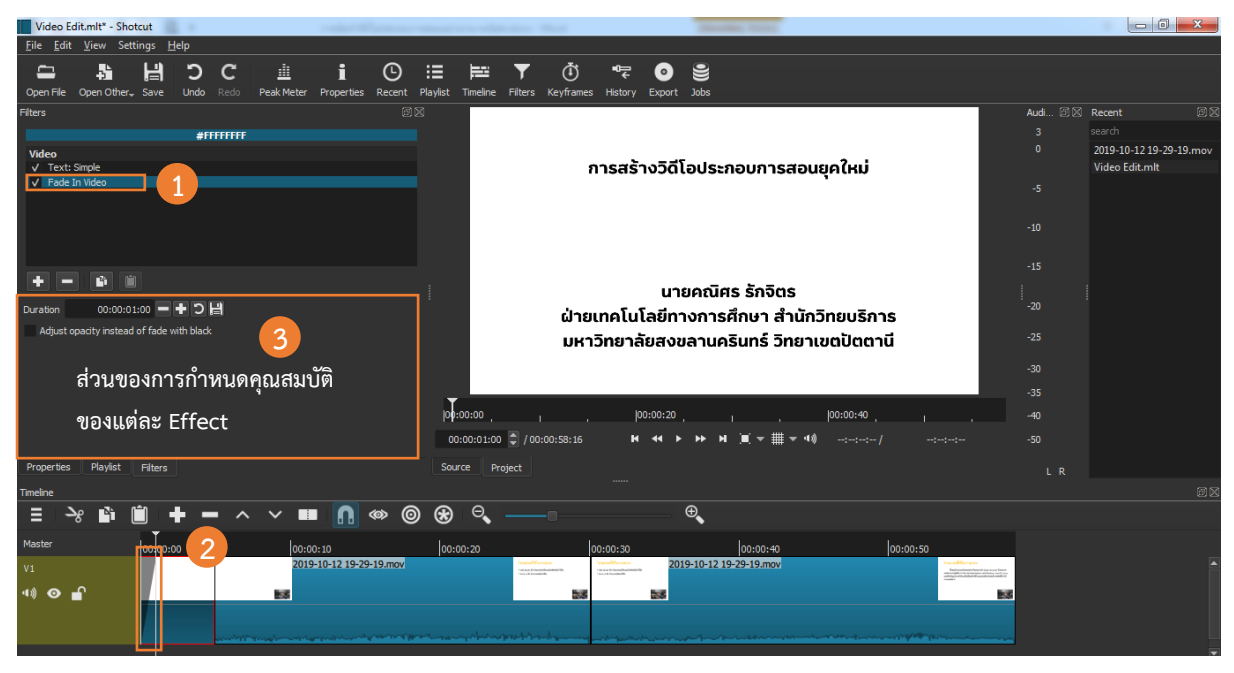

ทำการใส่ Effect >Fade In Video ให้กับวิดีโอที่ต้องการ

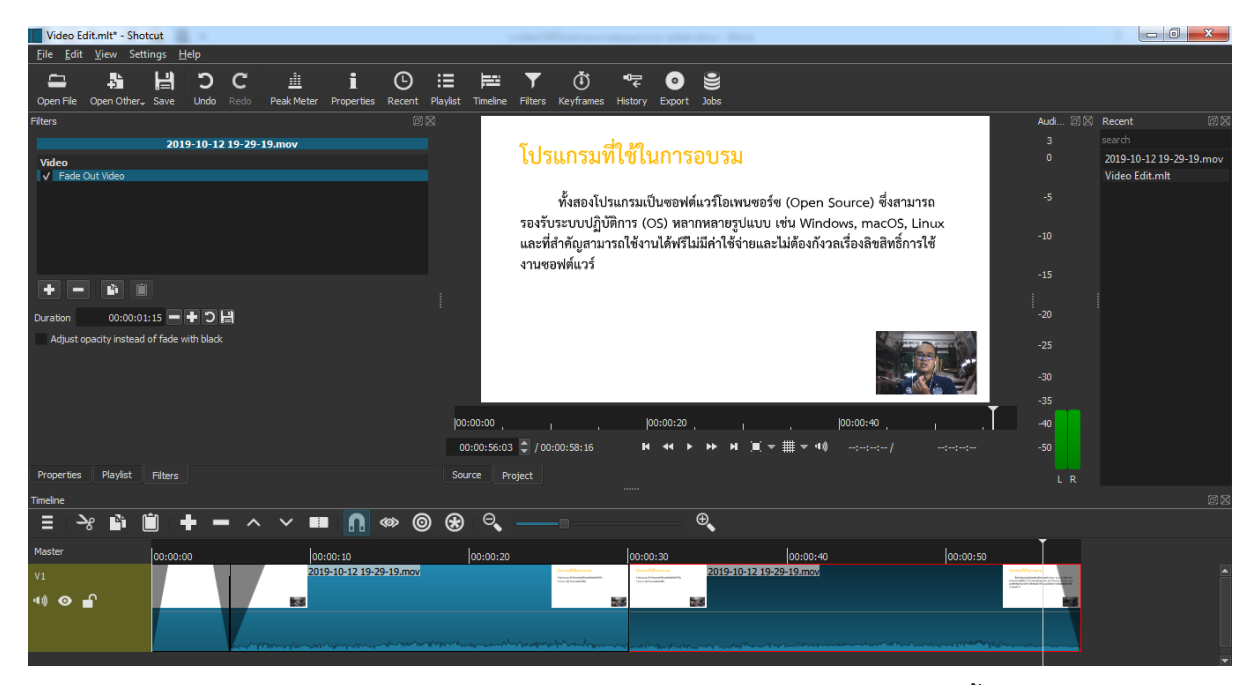

สำหรับการลบ Effect สามารถทำได้โดยคลิกเลือก Effect ที่ต้องการลบ จากนั้นคลิกเครื่องหมาย -ในหน้าต่าง Filters 8. การส่งออกวิดีโอ (Export) สามารถทำได้โดยไปยังหน้าต่าง Export แล้วเลือกรูปแบบวิดีโอที่ ต้องการ จากนั้นกดปุ่ม Export File จะปรากฏหน้าต่าง Export File ให้เราทำการเลือกตำแหน่งที่ต้องการ บันทึกและตั้งชื่อไฟล์แล้วกดปุ่ม Save

| Video Edit.mlt - Shotcut                                                                                                    | which the second second s |                                     |                                     |                                                                                                    | - 0 - X                                   |
|----------------------------------------------------------------------------------------------------|----------------------------------------------------------------------------------------------------|-------------------------------------|-------------------------------------|----------------------------------------------------------------------------------------------------|-------------------------------------------|
| <u>File Edit View</u> Settings <u>H</u> elp                                                                                                    |                                                                                                    |                                     |                                     |                                                                                                    |                                           |
|                                                                                                    | Export File                                                                                                    |                                     | <b>X</b>                            |                                                                                                    |                                           |
| Open File Open Other, Save Ondo Redo Peak Meter Pro                                                                                            | 😌 🕗 🚽 🕨 Video training 🕨 🛛 🕹 🗸 🚽                                                                                                    | <ul> <li>Search Video ti</li> </ul> | raining 🔎                           |                                                                                                    |                                           |
| Export                                                                                                    |                                                                                                    |                                     | 0                                   | Audi (2) (2)                                                                                                    | Recent III                                |
| Presets Export Help                                                                                                    | Organize   New folder                                                                                                    |                                     | 8== 👻 🥑                             | 3                                                                                                    |                                           |
| Custom The defaults create a H. 264/AA(                                                                                                    | 🔆 Favorites 📩 Name                                                                                                    | Date modified                       | Туре                                | 0                                                                                                    | 2019-10-12 19-29-19.mov<br>Video Edit.mlt |
| GIF Animation     GIF Animation     Default     Default     Advanced mode. The Advance     GIF Animation     Derevent creating an invalid comb | Desktop                                                                                                    | 13/10/2562 17:43                    | File folder                         | -5                                                                                                    |                                           |
| H.264 Baseline Profile<br>H.264 High Profile                                                                                                   | Recent Places                                                                                                    |                                     |                                     | -10                                                                                                    |                                           |
| H.264 Main Profile Use hardware encoder<br>HEVC Main Profile                                                                                   | 🥽 Libraries                                                                                                    |                                     |                                     |                                                                                                    |                                           |
| MUPEG<br>MPEG-2<br>WMW                                                                                                    | Documents                                                                                                    |                                     |                                     | -15                                                                                                    |                                           |
| WebM                                                                                                    | <ul> <li>Music</li> </ul>                                                                                                    |                                     |                                     | -20                                                                                                    |                                           |
| WebM VP9                                                                                                    | E Pictures                                                                                                    |                                     |                                     |                                                                                                    |                                           |
| vouTube<br>▼ alpha                                                                                                    | Videos                                                                                                    |                                     |                                     | -25                                                                                                    |                                           |
| Quicktime Animation<br>Ut Video<br>WahM VD8 with alo                                                                                           | A Homegroup                                                                                                    |                                     | •                                   | -30                                                                                                    |                                           |
| WebM VP9 with alp                                                                                                    | File name: Video Edit.mp4 5                                                                                                    |                                     | -                                   | -35                                                                                                    |                                           |
| AAC J                                                                                                    | Save as type: mp4 (*.mp4)                                                                                                    |                                     | •                                   | 40                                                                                                    |                                           |
| +  Export File Reset                                                                                                    |                                                                                                    |                                     |                                     | -50                                                                                                    |                                           |
| Properties Playlist Filters Export                                                                                                    | Hide Folders                                                                                                    | Save                                | ncel                                |                                                                                                    |                                           |
|                                                                                                    |                                                                                                    | -                                   |                                     |                                                                                                    |                                           |
|                                                                                                    |                                                                                                    |                                     |                                     |                                                                                                    |                                           |
| Master 00:00:00 00:00:1                                                                                                    | 00:00:20 00:00:30                                                                                                    | 00:00:40                            | 00:00:                              | 50                                                                                                    |                                           |
| V1 2019-10-                                                                                                    | 12 19-29-19.mov bundlemen bundlemen 2019-10-                                                                                                    | 12 19-29-19.mov                     |                                     | And and the second second seco |                                           |
|                                                                                                    | 258 258                                                                                                    |                                     |                                     |                                                                                                    |                                           |
|                                                                                                    |                                                                                                    | have and a second                   | an and the construction of the last | any had a second as a second                                                                                                    |                                           |
|                                                                                                    |                                                                                                    |                                     |                                     |                                                                                                    |                                           |

สำหรับรูปแบบวิดีโอที่นิยมใช้ในการเผยแพร่ใน YouTube หรือ Facebook ได้แก่ รูปแบบ YouTube และรูปแบบ H.264 ซึ่งทั้งสองรูปแบบจะได้นามสกุลไฟล์เป็น mp4

เมื่อกดปุ่ม Save แล้ว สถานะการส่งออกไฟล์จะปรากฏในหน้าต่าง Jobs เมื่อครบ 100% ก็สามารถ เปิดวิดีโอเพื่อรับชมได้

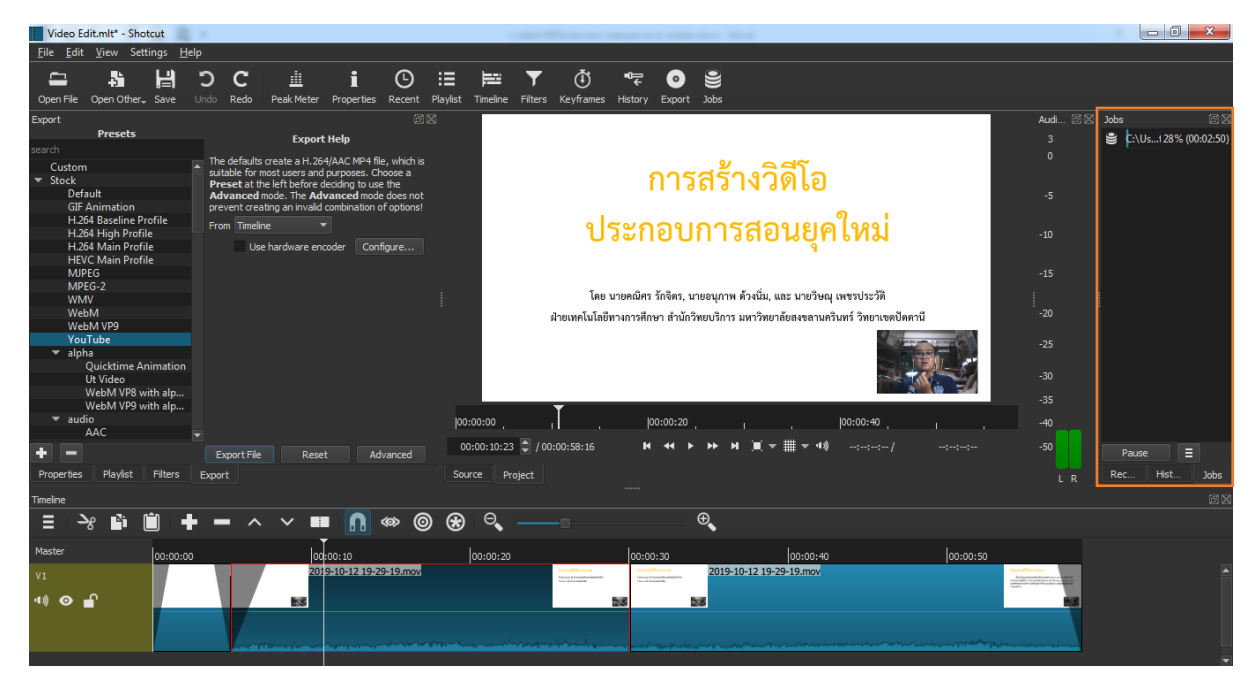

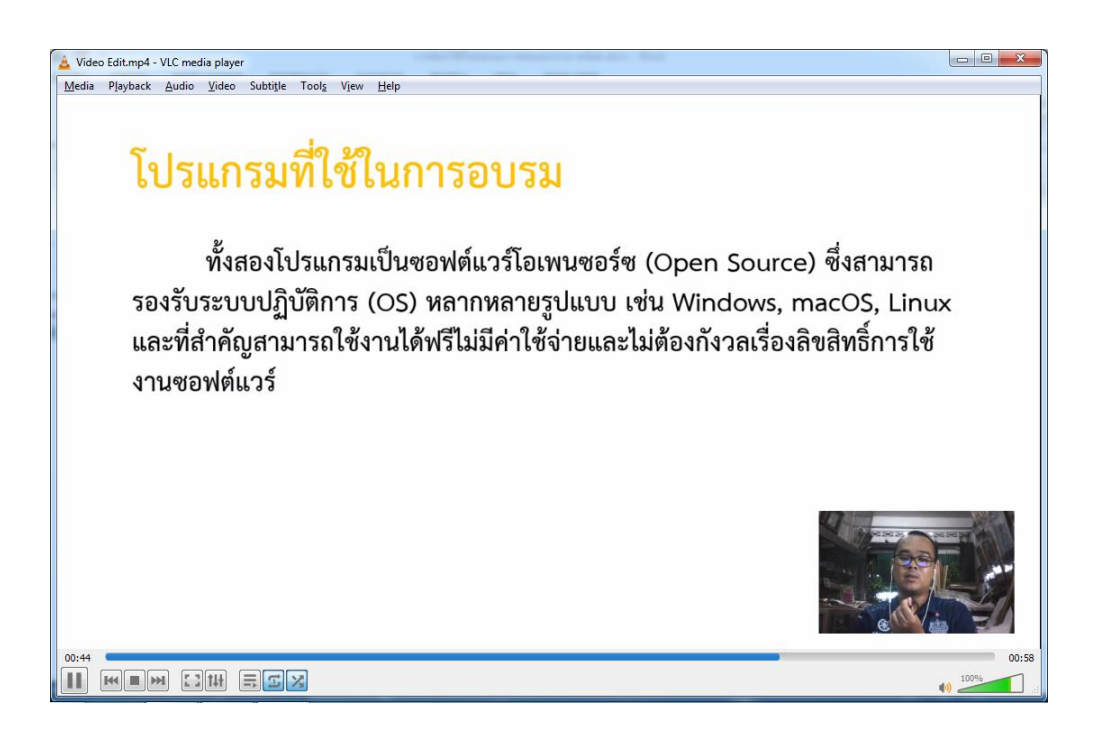

.....